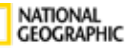

NATIONAL

LEARNING

GEOGRAPHIC

## Expl©ring Science

## **Online Resources Guide**

CENGAGE

Grades K-6

## Homepage

Login at NGLSync.Cengage.com using the Username and Password provided from the website. Once logged in, you will arrive directly onto a homepage like the one shown.

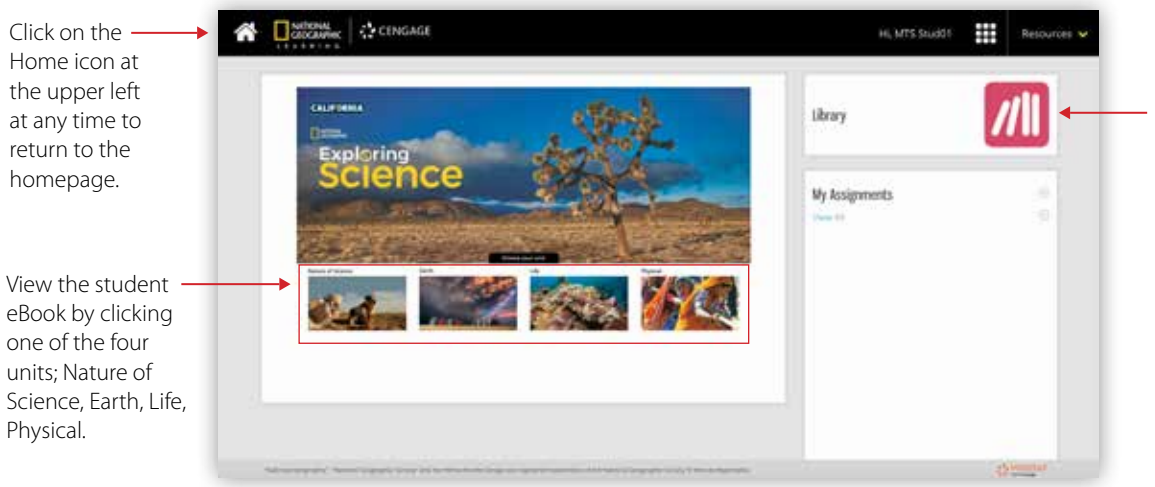

From the homepage, click the "Library" tab for alternate access to the eBook and resources.

**CALIFO**RNIA

SCIENCE

## Library

In the Library, click on any of the eBook or resource thumbnails to go directly to that content. Use the scroll bar to see all Library resources.

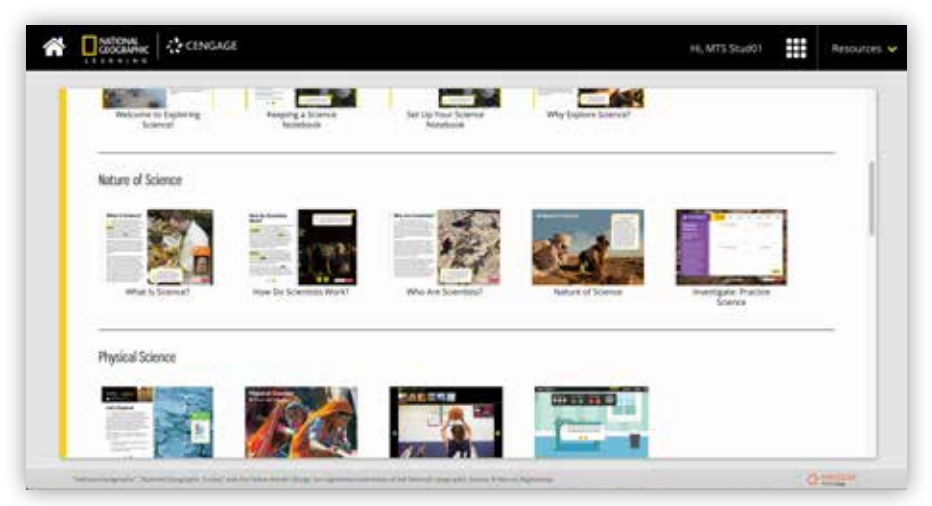

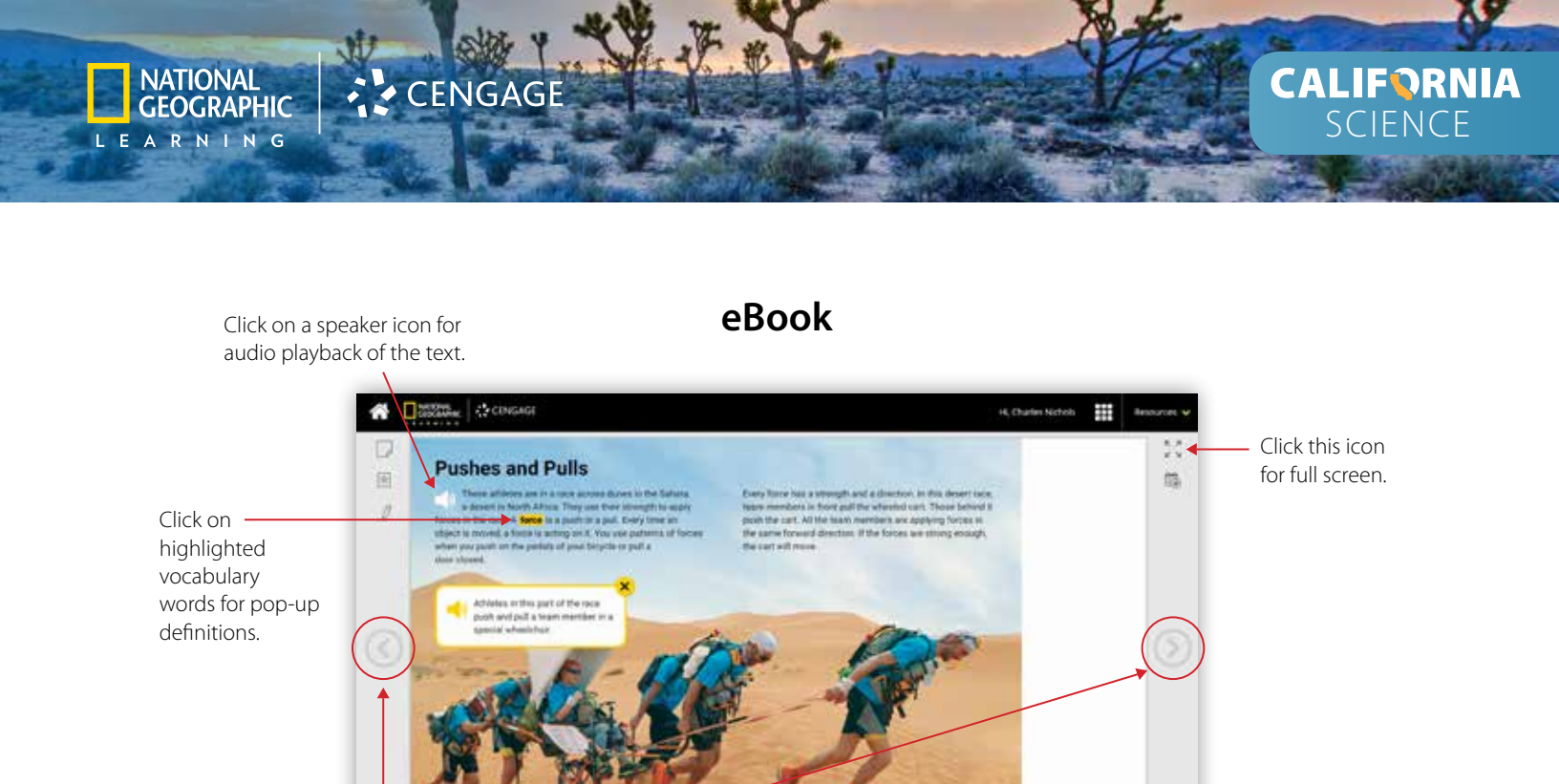

Navigate through the eBook using the arrows on the left or right.

Click on "Wrap It Up!" for assessment questions and activities.

Wine it Op!

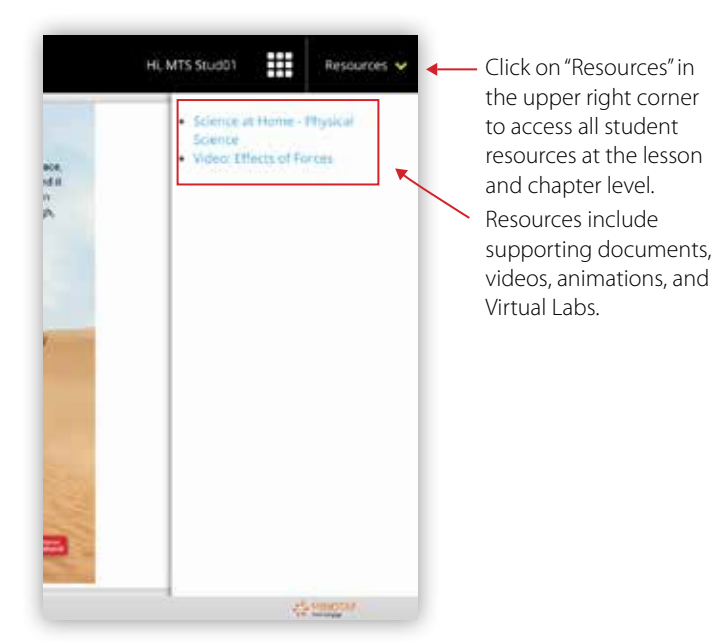